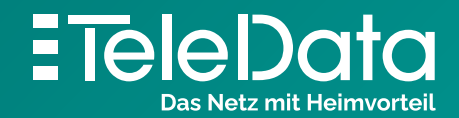

Schritt für Schritt Anleitung

## Konfiguration Rufnummern

## Schritt für Schritt Anleitung, Konfiguration Rufnummern

Um Ihre von TeleData erhaltenen Rufnummern einzurichten, finden Sie im Folgenden eine "Schritt für Schritt-Anleitung".

Um Einstellungen vornehmen zu können, müssen Sie ihr Endge-rät (PC, Smartphone, Tablet etc.) mit der FRITZ!Box verbinden.

Nutzen Sie hierfür bei einem Computer, Mac o.ä. am besten das mitgelieferte Ethernet/LAN Kabel. Alternativ (und bei mobi-len Geräten) können Sie Ihr Endgerät via WLAN mit der FRITZ!Box verbinden.

## Folgende Schritte müssen mit einem internetfähigen und mit der FRITZ!Box verbundenen Gerät durchgeführt werden:

- 1. Klicken Sie in der Benutzeroberfläche der FRITZ!Box auf "Telefonie"
- 2. Klicken Sie in der Benutzeroberfläche der FRITZ!Box auf "Eigene Rufnummern"
- 3. Wählen Sie "Neue Rufnummer"
- 4. Wählen Sie "IP-basierter Anschluss" und bestätigen mit "Weiter"
- 5. Füllen Sie die Felder wie folgt aus:
  - 5.2 Rufnummer für die Anmeldung: Ihre Rufnummer nach dem Schema: Ländervorwahl + Ortskennzahl ohne führende O + Ihre Rufnummer
    > Bsp.: 0049754112346578
  - **5.3 Interne Rufnummer** in der FRITZ!Box: Ihre Rufnummer ohne Vorwahl > Bsp.: 12345678
  - 5.4 Benutzername: Wie auf den Zugangsdaten angegeben
  - 5.5 Kennwort: Wie auf den Zugangsdaten angegeben
  - 5.6 Registrar: sip.teledata.de oder teledata-dsl.de (Wie auf den Zugangsdaten angegeben)
  - 5.7 DTMF-Übertragung: Inband
  - 5.8 Ortsvorwahl: Ihre ONKZ mit führender O > Bsp.: 07541
- 6. Bestätigen Sie Ihre Eingaben mit "Weiter"
- 7. Bestätigen Sie die Zusammenfassung mit "Weiter"

Wurden alle Schritte korrekt durchgeführt, wird die Prüfung erfolgreich abgeschlossen und die Rufnummer ist ab sofort angemeldet.

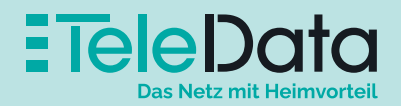